## **Tutoriels pour apprendre Audacity**

http://www.tutoriels-animes.com/tutoriels-audacity.html http://www.educlasse.ch/activites/coursinfo/documents/Audacity\_tutoriel.pdf

### Fiche d'aide – s'abonner à un flux de podcast

L'abonnement à un flux de podcast, permet de télécharger « automatiquement » les nv podcasts dès leur mise en ligne. L'avantage : 1) on n'est pas obligé de vérifier sur les différents sites s'il y a des nouveautés ; 2) il est possible de télécharger plusieurs ressources en même temps (tous les podcasts auxquels on s'est abonné).

### Le logiciel : un « podcatcher »

Pour s'abonner à un flux podcast, il faut un « podcatcher ». Le plus connu est itunes d'Apple mais d'autres produits existent, comme p.ex. juice.

### iTunes :

1) L'abonnement au flux : ouvrir itunes, aller dans le menu « Avancé » et cliquer sur « Ouvrir le flux » ou « S'abonner au podcast ». Il faut ensuite coller l'URL du podcast dans la zone de saisie.

| Présentation | Store | Avancé Aide            | iTunes |
|--------------|-------|------------------------|--------|
| 4            | -0.1  | Passer au mini-lecteur | Ctrl+M |
|              |       | Ouvrir le flux         | Ctrl+U |
|              |       | S'abonner au poddast   |        |
|              | Podca |                        | ht     |

## 2) Lecture, téléchargement des podcasts

Cliquer sur le symbole « podcast » (menu de gauche). Les abonnements sont visibles, la dernière ressource est automatiquement téléchargée, si l'on souhaite des ressources plus anciennes, il faut alors cliquer sur le bouton « obtenir ». A chaque ouverture du logiciel, il vérifie automatiquement si de nouveaux podcasts sont disponibles.

| BIBLIOTHÈQUE            |   | Podcast                               | Durée | Date de publication 🔻 | Description         |
|-------------------------|---|---------------------------------------|-------|-----------------------|---------------------|
|                         |   | TasErstelde - Das Wetter im Ersten    |       | 15/09/2008            | Jörg Kachelmann (   |
| Filos                   |   | 🗹 Das Wetter im Ersten – 15 📮         | 2:23  | 15/09/2008            | Das aktuelle Wett   |
|                         |   | kdspods - der Poddast für Kinder      | 8:35  | 14/09/2008            | Hörkultur für Kinde |
| Emissions de télévision |   | ▼ ZDF - "heute-journal (Tout prencre) |       | 15/09/2008            | Cas Feute-journal   |
| 🔞 Podcasts 🛛 🧕 🧕        | 2 | 🗆 heute-journal von (OSTENIR)         |       | 15/09/2008            | Mit den Themens (   |
| 🙀 Radio                 |   | 🗹 heute-journal vom 14. 5e 📮          | 10:00 | 14/09/2008            | Mit den Themen: F   |
|                         |   | heute-journal vom (OBTENIR)           |       | 13/09/2008            | Mit den Themen: H   |
| SHIRE                   |   |                                       |       |                       |                     |

Vous pouvez écouter / visionner vos podcasts directement avec itunes en cliquant dessus.

3) Transfert des ressources chargées sur la clé USB

iTunes range les ressources dans :

Mes documents/Ma musique/iTunes/iTunes Music/Podcasts

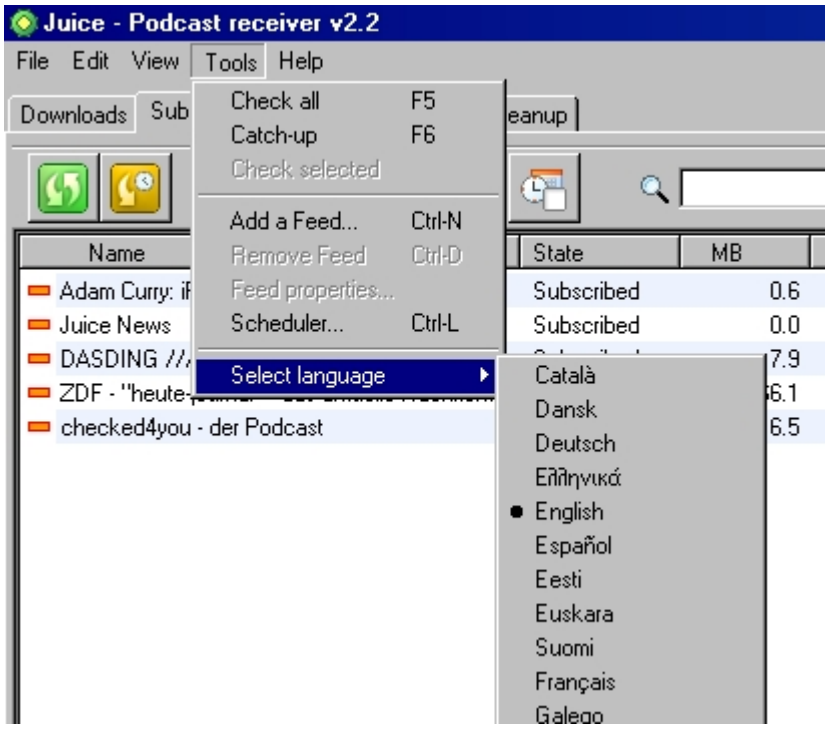

## Juice :

Juice est par défaut en anglais. Après l'installation, il faut donc d'abord changer la langue (cf. image de gauche)

1) Pour s'abonner à un podcast, il faut cliquer sur l'onglet « Abonnement » et ensuite le plus vert (ajouter de nouvelles ressources). Coller ensuite l'URL du podcast dans la zone de saisie. Cliquer ensuite sur la double flèche blanche sur fond vert pour actualiser

vos podcasts. (cf les 2 images ci-dessous).

| casts Nettoyer |
|----------------|
|                |
|                |
| tat Mo         |
| bonné          |
| bonné          |
| bonné          |
|                |

| 🔕 Ajoute | er une source                                               | 1  |
|----------|-------------------------------------------------------------|----|
| Général  | Nettoyer Authentication                                     |    |
| Titre    |                                                             |    |
| URL      | tapez ici l'URL du podcast                                  | L  |
|          | 🔽 Aller à l'onglet Abonnement pour voir les épisodes de cet | l  |
| _        |                                                             | L  |
|          |                                                             | IF |
|          |                                                             | J. |
|          | Sauver Annuler                                              |    |
|          |                                                             |    |

# 2) Lecture, téléchargement des podcasts

## Les ressources sont ensuite visibles et écoutables sous l'onglet

| « Téléchargements » :                          |                  |             |                       |
|------------------------------------------------|------------------|-------------|-----------------------|
| 🔕 Juice - Récepteur de podcast v2.2            |                  |             |                       |
| Fichier Edition Affichage Outils Aide          |                  |             |                       |
| Téléchargements Abonnement Bibliothèque de p   | odcasts Nettoyer |             |                       |
|                                                |                  |             |                       |
| Nom                                            | Etat             | Progression | Date                  |
| 🜔 heute-journal vom 12. September 2008 pod - 1 | Téléchargé       |             | 14 Sep 2008, 12:25:10 |
| Preisnachlass aushandeln                       | Téléchargé       |             | 03 Sep 2008, 13:32:01 |
| 🜔 Eigene Getränke im Fitnessstudio?            | Téléchargé       |             | 03 Sep 2008, 13:31:53 |
| ■ C = 1 = = = = 1 = 1 = 1 = 1 = 1 = 1 = 1      | T 212 _L2        |             | 02.0 2000 12:21.50    |

3) Transfert des ressources chargées sur la clé USB Juice range les ressources dans : Application Data/iPodder/downloads

## Fiche d'aide – convertir un fichier son avec « Free Mp3 Wma Converter » Cliquez sur ajouter fichiers, choisir le format de sortie et cliquer sur convertir.

| chier Uptions infor                                                                                                    | mations                                                                                                 |                                                                            |         |
|----------------------------------------------------------------------------------------------------|----------------------------------------------------------------------------------------------------|----------------------------------------------------------------------------|---------|
| 🕑 Utilisez                                                                                                    | Mp3 Wma C                                                                                               | Converter Plu                                                              | is !    |
| 🧮 Fichiers à cor                                                                                                    | nvertir                                                                                                 | () hichiere                                                                | X 🕼     |
|                                                                                                    |                                                                                                    |                                                                            | Ajouter |
|                                                                                                    |                                                                                                    |                                                                            |         |
|                                                                                                    |                                                                                                    |                                                                            |         |
|                                                                                                    |                                                                                                    |                                                                            |         |
|                                                                                                    |                                                                                                    |                                                                            |         |
|                                                                                                    |                                                                                                    |                                                                            |         |
|                                                                                                    |                                                                                                    |                                                                            |         |
| 🚰 Configuration                                                                                                    | de sortie :                                                                                             |                                                                            |         |
| 🚰 Configuration                                                                                                    | <b>de sortie</b> :<br>☑ Enregistrer dans                                                                | le répertoire du fichier so                                                | purce   |
| Configuration Chemin de sortie :                                                                                                    | de sortie :<br>✓ Enregistrer dans<br>C:\Program Files\Fr                                                | le répertoire du fichier so<br>ree Audio Pack\FreeCon                      | verter  |
| • Configuration<br>• Chemin de sortie :<br>• Format :                                                                                    | de sortie :<br>✓ Enregistrer dans<br>C:\Program Files\Fr<br>Mp3                                         | le répertoire du fichier so<br>ree Audio Pack\FreeCon                      | verter  |
| • Configuration<br>• Chemin de sortie :<br>• Format :<br>• Paramètres :                                                                  | de sortie :<br>✓ Enregistrer dans<br>C:\Program Files\Fr<br>Mp3<br>MP3 44,100 kHz; 9                    | le répertoire du fichier so<br>ree Audio Pack\FreeCon<br>itereo; 128 Kbps; | verter  |
| Configuration Chemin de sortie : Format : Paramètres :                                                                                   | de sortie :                                                                                             | le répertoire du fichier so<br>ree Audio Pack\FreeCon<br>itereo; 128 Kbps; | verter  |
| Configuration Chemin de sortie : Format : Paramètres : Informations d                                                                    | de sortie :<br>✓ Enregistrer dans<br>C:\Program Files\Fi<br>Mp3<br>MP3 44,100 kHz; S<br>le conversion : | le répertoire du fichier so<br>ree Audio Pack\FreeCon<br>itereo; 128 Kbps; | verter  |
| <ul> <li>Configuration</li> <li>Chemin de sortie :</li> <li>Format :</li> <li>Paramètres :</li> <li>Informations of Fichier :</li> </ul> | de sortie :                                                                                             | le répertoire du fichier so<br>ree Audio Pack\FreeCon<br>itereo; 128 Kbps; | verter  |